## ID: 6266 Perubahan halaman setelah login Pada Aplikasi SOP

Setelah user login halaman yang muncul https://sop.pdam-sby.go.id/standarisasi/monitoringdata. diganti menjadi https://sop.pdam-sby.go.id/user/info (Personal Information) pada aplikasi aplikasi https://sop.pdam-sby.go.id/

## Identifikasi kebutuhan :

1. Pada awalnya fitur tampilan saat pertama kali login langsung diarahkan ke *menu monitoring data pengajuan*. Seperti contoh tampilan berikut ini :

| SMS 🔳                     | :=       | PENGAJUAN STANDA   | ARISASI // Monitoring Dat | ta Pengajuan    |              |                                                     |       | • | 1.14.01 | 603    | 1   |
|---------------------------|----------|--------------------|---------------------------|-----------------|--------------|-----------------------------------------------------|-------|---|---------|--------|-----|
| Personal Information      | Refre    | sh Filter          |                           |                 |              | 1-15 of                                             | 148 < |   | 1 :     | > ⊫    |     |
| PENGAJUAN STANDARISASI    | NO       | Jenis Dokumen 🍦    | Klasifikasi Dokumen 👙     | Jenis 🍦         | No Dokumen 👙 | Judul Dokumen                                       |       |   | ÷       | Revisi | i ¢ |
| 🖺 Form Pengajuan          | 1        | Non ISO            | SOP                       | Penerbitan Baru | N/A          | N/A                                                 |       |   |         | N/A    | -   |
| Monitoring Data Pengajuan | 2        | ISO                | SOP                       | Penerbitan Baru | N/A          | N/A                                                 |       |   |         | N/A    | L   |
| DOKUMEN                   | 3        | Non ISO            | ІК                        | Penerbitan Baru | N/A          | N/A                                                 |       |   |         | N/A    | L   |
| 🖹 Data Dokumen Induk      | 4        | ISO                | SOP                       | Perubahan       | SOP-PGB-11   | Penyusunan Rencana Bisnis dan Review Rencana Bisnis |       |   |         | 01     |     |
| 🖹 Data Dokumen Lain       | 5        | Non ISO            | IK                        | Penerbitan Baru | N/A          | N/A                                                 |       |   |         | N/A    |     |
| Data Dokumen Manajemen    | 6        | Non ISO            | SOP                       | Penerbitan Baru | N/A          | N/A                                                 |       |   |         | N/A    |     |
| Resiko                    | 7        | ISO                | SOP                       | Perubahan       | SOP-PPG-07   | Bukaan dan tutupan tetap                            |       |   |         | 04     |     |
| AUDIT                     | 8        | ISO 9001           | SOP                       | Penerbitan Baru | SOP-PKE-05   | Penyusunan SSH, HSPK dan ASB                        |       |   |         | 00     |     |
| 🛅 Data Audit Internal     | 9        | Standar            | FORM                      | Perubahan       | N/A          | N/A                                                 |       |   |         | N/A    | ۰.  |
| 📋 Data Audit Eksternal    | 10       | ISO 9001           | SOP                       | Perubahan       | SOP-PRD-02   | Penerimaan dan pemeriksaan aluminium sulfat cair    |       |   |         | 01     |     |
| INFORMASI                 | 11       | ISO                | IK                        | Perubahan       | IK-PMH-01-01 | Penyusunan Maintenance Schedule                     |       |   |         | 01     |     |
| 💞 Versi Aplikasi          | 1        |                    |                           |                 |              |                                                     |       |   |         | •      | *   |
| 📚 Knowledge Base          | 2020 © S | tandarisasi Manaje | emen Sistem - PDAM        |                 |              |                                                     |       |   |         | Abo    | out |

2. Kemudian merubah fitur tampilan saat pertama kali login langsung diarahkan ke menu *personal information*. Seperti contoh tampilan berikut ini :

| SMS 📕                            | HOME // Personal Information                                                           | 1.14.01603 |    |
|----------------------------------|----------------------------------------------------------------------------------------|------------|----|
| Personal Information             | Annisa Amelia Hanifa, S.T.                                                             |            |    |
| PENGAJUAN STANDARISASI           | NIP : L14.01603<br>Jabatan : Staf Senior Standardisasi                                 |            |    |
| 皆 Form Pengajuan                 | Bagian : Subdit Perencanaan dan Pengembangan<br>Sub Bagian : Kinerja dan Standardisasi |            |    |
| Monitoring Data Pengajuan        |                                                                                        |            |    |
| DOKUMEN                          |                                                                                        |            |    |
| 🖹 Data Dokumen Induk             |                                                                                        |            |    |
| 🖹 Data Dokumen Lain              |                                                                                        |            |    |
| Data Dokumen Manajemen<br>Resiko |                                                                                        |            |    |
| AUDIT                            |                                                                                        |            |    |
| 🖹 Data Audit Internal            |                                                                                        |            |    |
| 🖹 Data Audit Eksternal           |                                                                                        |            |    |
| INFORMASI                        |                                                                                        |            |    |
| 💎 Versi Aplikasi                 |                                                                                        |            | 1  |
| 📚 Knowledge Base                 | 2020 © Standarisasi Manajemen Sistem – PDAM                                            | Abou       | ut |